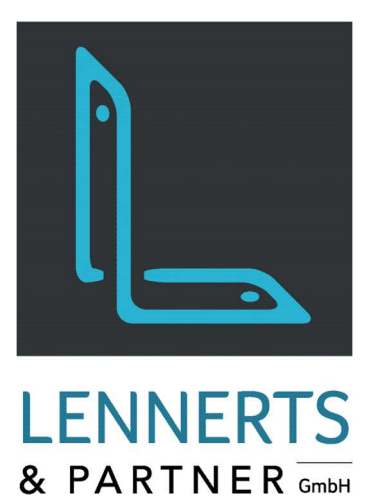

# MobileApps -Inventur

Dokumentation

9

DBr: 32 SCHWARZ

86

S: C9 St: 24 Treppe

9

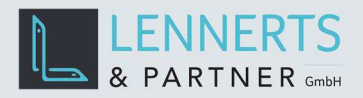

# MobileApps - Inventur

## INHALT

| 1 | Allgemein                       | 2 |
|---|---------------------------------|---|
|   | 1.1 Beschreibung                | 2 |
|   | 1.2 Voraussetzungen             | 2 |
| 2 | Ablauf                          | 3 |
| 3 | Erfassung von Inventurbeständen | 4 |
| 4 | Konfiguration der mobilen App1  | 0 |
| 5 | Mögliche Fehler                 | 1 |
|   | 5.1 Barcode nicht gefunden      | 1 |

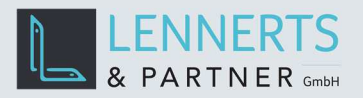

### 1 ALLGEMEIN

#### 1.1 BESCHREIBUNG

Die mobile App "Inventur" wurde so konzipiert, dass diese auf einem mobilen Scanner läuft. Sie erlaubt die Erfassung von Inventurmengen je Bund.

#### 1.2 VORAUSSETZUNGEN

Die mobile App benötigt ein Gerät, welches mit Windows 10 Betriebssystem in der Mindestversion 1809 ausgestattet ist.

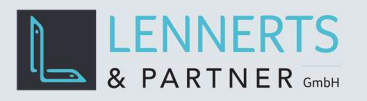

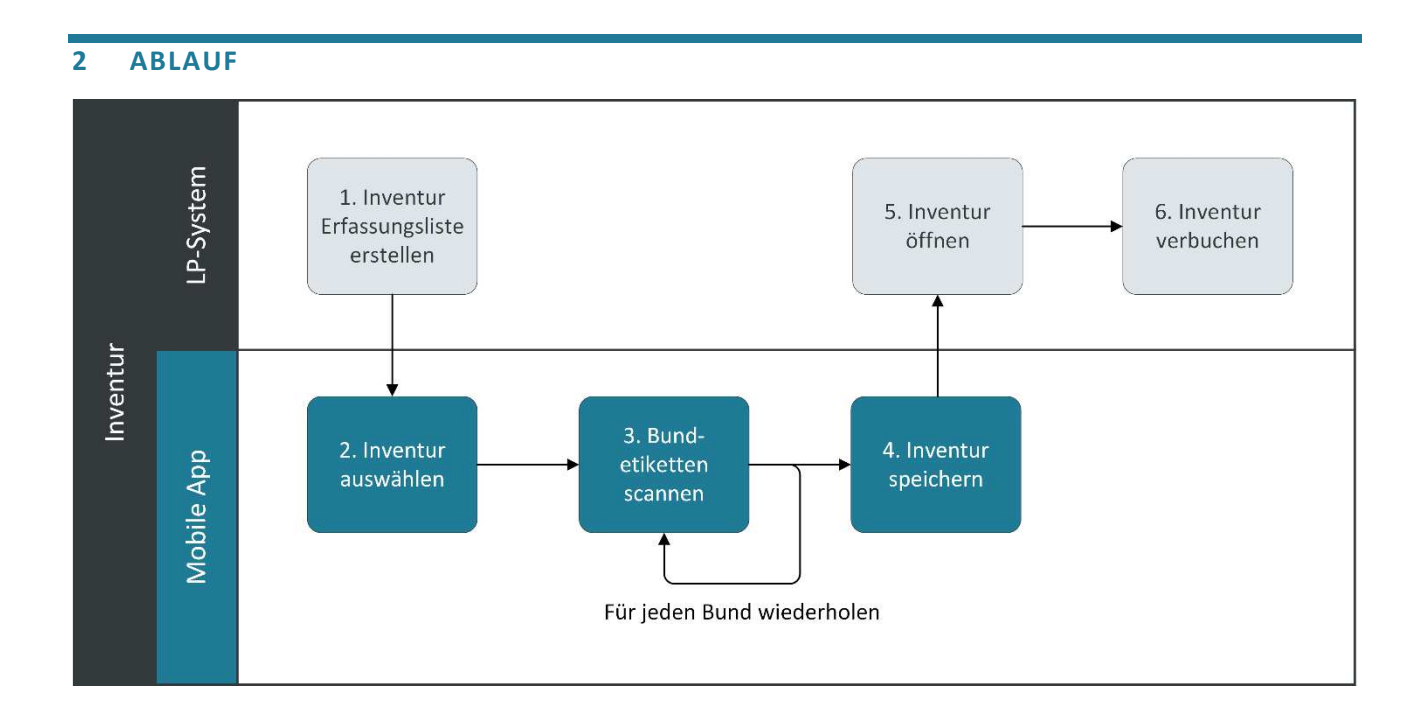

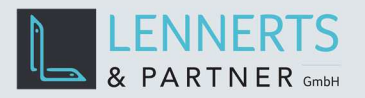

## **3 ERFASSUNG VON INVENTURBESTÄNDEN**

Um Inventurbestände zu erfassen wird zunächst in LP-SYSTEM eine neue Inventur angelegt.

| ssung  Chargen   I<br>Invent<br>Aufna<br>Verbuchung | Korrektur<br>urdatum 27.05.2020<br>hhmezeit 09:00<br>gsdatum<br>Barcodes | Lagerplat<br>mit Preise<br>nur Preisl<br>Lagerspe<br>Mit Länge | z eingebbar<br>n<br>korrektur<br>zifische Inventur<br>inerfassung |           |                   |      |   |
|-----------------------------------------------------|--------------------------------------------------------------------------|----------------------------------------------------------------|-------------------------------------------------------------------|-----------|-------------------|------|---|
| Artikelnr                                           | Bezeichnung1                                                             | Lagerbestand                                                   | Inventurmenge                                                     | Einheitme | Inventurdifferenz | Wert |   |
|                                                     |                                                                          | -                                                              |                                                                   |           |                   |      |   |
|                                                     |                                                                          |                                                                |                                                                   |           |                   |      |   |
|                                                     |                                                                          |                                                                |                                                                   |           |                   |      |   |
|                                                     |                                                                          |                                                                |                                                                   |           |                   |      | - |
|                                                     |                                                                          |                                                                |                                                                   |           |                   |      |   |
|                                                     |                                                                          |                                                                |                                                                   |           |                   |      |   |
|                                                     |                                                                          |                                                                |                                                                   |           |                   |      | _ |
|                                                     |                                                                          |                                                                |                                                                   |           |                   |      |   |
|                                                     |                                                                          |                                                                |                                                                   |           |                   |      | _ |
|                                                     |                                                                          |                                                                |                                                                   |           |                   |      |   |
|                                                     |                                                                          |                                                                |                                                                   |           |                   |      |   |
|                                                     |                                                                          |                                                                |                                                                   |           |                   |      |   |
|                                                     |                                                                          |                                                                |                                                                   |           |                   |      |   |
|                                                     |                                                                          |                                                                |                                                                   |           |                   |      | _ |
|                                                     |                                                                          |                                                                |                                                                   |           |                   |      | - |
|                                                     |                                                                          |                                                                |                                                                   |           |                   |      |   |
|                                                     |                                                                          |                                                                |                                                                   |           |                   |      | - |
|                                                     |                                                                          |                                                                |                                                                   |           |                   |      |   |
|                                                     |                                                                          |                                                                |                                                                   |           |                   |      |   |
| Neu F2                                              | öschen F4                                                                |                                                                |                                                                   |           |                   |      |   |
| Neu F2                                              | oschen F4                                                                |                                                                |                                                                   |           |                   |      |   |

Anschließend wird die App auf dem Gerät gestartet.

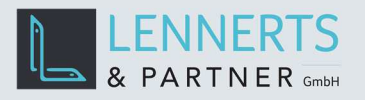

| LP-Inventory                |     |         |              |      |       |         |        |         | - | ٥ | × |
|-----------------------------|-----|---------|--------------|------|-------|---------|--------|---------|---|---|---|
| 崖 Inventur                  | Pos | Artikel | Beschreibung | Bund | Menge | Einheit | Charge | Barcode |   |   |   |
| Inventur 0<br>Aktualisieren |     |         |              |      |       |         |        |         |   |   |   |
| Barcode<br>Barcode          |     |         |              |      |       |         |        |         |   |   |   |
| Datum 01.01.0001            |     |         |              |      |       |         |        |         |   |   |   |
|                             |     |         |              |      |       |         |        |         |   |   |   |
|                             |     |         |              |      |       |         |        |         |   |   |   |
|                             |     |         |              |      |       |         |        |         |   |   |   |
|                             |     |         |              |      |       |         |        |         |   |   |   |
|                             |     |         |              |      |       |         |        |         |   |   |   |
| Speichern                   |     |         |              |      |       |         |        |         |   |   |   |
| Abbrechen                   |     |         |              |      |       |         |        |         |   |   |   |

Nach dem Start bzw. durch einen Klick auf den Button "Aktualisieren" wird eine Liste der vorhandenen und noch nicht gebuchten Inventuren angezeigt. Wählen Sie hier die gewünschte Inventur aus.

| LP-Inventory                   |         |         |              |      |       |         |        |         | - | ٥ | × |
|--------------------------------|---------|---------|--------------|------|-------|---------|--------|---------|---|---|---|
| 🖳 Inventur                     | Pos     | Artikel | Beschreibung | Bund | Menge | Einheit | Charge | Barcode |   |   |   |
| Inventur 0                     |         |         |              |      |       |         |        |         |   |   |   |
| Aktua Inventur                 | 2416    |         |              |      |       |         |        |         |   |   |   |
| Barcode Datum                  | 27.05.2 | 2020    |              |      |       |         |        |         |   |   |   |
| Barcode Pos                    | 0       |         |              |      |       |         |        |         |   |   |   |
| Datum 01 <mark>.01.0001</mark> |         |         |              |      |       |         |        |         |   |   |   |
|                                |         |         |              |      |       |         |        |         |   |   |   |
|                                |         |         |              |      |       |         |        |         |   |   |   |
|                                |         |         |              |      |       |         |        |         |   |   |   |
|                                |         |         |              |      |       |         |        |         |   |   |   |
|                                |         |         |              |      |       |         |        |         |   |   |   |
|                                |         |         |              |      |       |         |        |         |   |   |   |
| Speichern                      |         |         |              |      |       |         |        |         |   |   |   |
|                                |         |         |              |      |       |         |        |         |   |   |   |
| Abbrechen                      |         |         |              |      |       |         |        |         |   |   |   |

Nun scannen Sie die aufzunehmenden Bunde. Für jeden neuen Artikel wird automatisch eine Summenzeile eingefügt.

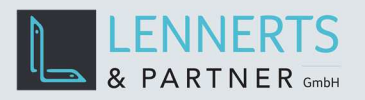

| LP-Inventory     |     |         |                    |      |          |         |         | -         | ٥ | × |
|------------------|-----|---------|--------------------|------|----------|---------|---------|-----------|---|---|
| 🖳 Inventur       | Pos | Artikel | Beschreibung       | Bund | Menge    | Einheit | Charge  | Barcode   |   |   |
| Inventur 2416    | 1   | BIV08   | Betonstahl IV 8 mm | 1    | 2054.000 | kg      |         |           |   |   |
| Aktualisieren    |     | Artikel | Beschreibung       | Bund | Menge    | Einheit | Charge  | Barcode   |   |   |
| -                |     | BIV08   | Betonstahl IV 8 mm | 1    | 2054.000 | kg      | CM07819 | 12C505774 |   |   |
| Barcode          |     |         |                    |      |          |         |         |           |   |   |
| parcoue          |     |         |                    |      |          |         |         |           |   |   |
| Datum 27.05.2020 |     |         |                    |      |          |         |         |           |   |   |
|                  |     |         |                    |      |          |         |         |           |   |   |
|                  |     |         |                    |      |          |         |         |           |   |   |
|                  |     |         |                    |      |          |         |         |           |   |   |
|                  |     |         |                    |      |          |         |         |           |   |   |
|                  |     |         |                    |      |          |         |         |           |   |   |
|                  |     |         |                    |      |          |         |         |           |   |   |
|                  |     |         |                    |      |          |         |         |           |   |   |
| Speichern        |     |         |                    |      |          |         |         |           |   |   |
|                  |     |         |                    |      |          |         |         |           |   |   |
| Abbrechen        |     |         |                    |      |          |         |         |           |   |   |

Für jeden neuen Bund wird eine Bundzeile eingefügt und die Summenzeile entsprechend neu berechnet.

| LP-Inventory     |     |         |                    |      |          |         |         | -         | ٥ | × |
|------------------|-----|---------|--------------------|------|----------|---------|---------|-----------|---|---|
| 🖳 Inventur       | Pos | Artikel | Beschreibung       | Bund | Menge    | Einheit | Charge  | Barcode   |   |   |
| Inventur 2416    | 1   | BIV08   | Betonstahl IV 8 mm | 2    | 4103.000 | kg      |         |           |   |   |
| Aktualisieren    |     | Artikel | Beschreibung       | Bund | Menge    | Einheit | Charge  | Barcode   |   |   |
|                  |     | BIV08   | Betonstahl IV 8 mm | 1    | 2054.000 | kg      | CM07819 | 12C505774 |   |   |
| Barcode          |     | BIV08   | Betonstahl IV 8 mm | 2    | 2049.000 | kg      | CM07819 | 12C505775 |   |   |
| Barcode          |     |         |                    |      |          |         |         |           |   |   |
| Datum 27.05.2020 |     |         |                    |      |          |         |         |           |   |   |
|                  |     |         |                    |      |          |         |         |           |   |   |
|                  |     |         |                    |      |          |         |         |           |   |   |
|                  |     |         |                    |      |          |         |         |           |   |   |
|                  |     |         |                    |      |          |         |         |           |   |   |
|                  |     |         |                    |      |          |         |         |           |   |   |
|                  |     |         |                    |      |          |         |         |           |   |   |
|                  |     |         |                    |      |          |         |         |           |   |   |
|                  |     |         |                    |      |          |         |         |           |   |   |
| Speichern        |     |         |                    |      |          |         |         |           |   |   |
|                  |     |         |                    |      |          |         |         |           |   |   |
| Abbrechen        |     |         |                    |      |          |         |         |           |   |   |
| , is a content   |     |         |                    |      |          |         |         |           |   |   |

Ist die Erfassung der Inventurbestände abgeschlossen, klicken Sie auf den Button "Speichern".

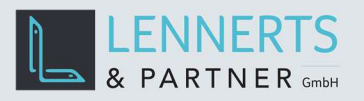

| LP-Inventory     |     |         |                    |      |          |         |         |           | ٥ | × |
|------------------|-----|---------|--------------------|------|----------|---------|---------|-----------|---|---|
| Inventur         | Pos | Artikel | Beschreibung       | Bund | Menge    | Einheit | Charge  | Barcode   |   |   |
| Inventur 2416    | 1   | BIV08   | Betonstahl IV 8 mm | 2    | 4103.000 | kg      |         |           |   |   |
| Aktualisieren    |     | Artikel | Beschreibung       | Bund | Menge    | Einheit | Charge  | Barcode   |   |   |
| ARCOUNTERENT     |     | BIV08   | Betonstahl IV 8 mm | 1    | 2054.000 | kg      | CM07819 | 12C505774 |   |   |
| Barcode          |     | BIV08   | Betonstahl IV 8 mm | 2    | 2049.000 | kg      | CM07819 | 12C505775 |   |   |
| Barcode          | 2   | Q188AN  | BSTG Q188A         | 1    | 1514.000 | kg      |         |           |   |   |
| Datum 27.05.2020 |     | Artikel | Beschreibung       | Bund | Menge    | Einheit | Charge  | Barcode   |   |   |
|                  |     | Q188AN  | BSTG Q188A         | 1    | 1514.000 | kg      | 530220  | W1603948  |   |   |
|                  |     |         |                    |      |          |         |         |           |   |   |
| Speichern        |     |         |                    |      |          |         |         |           |   |   |
| Abbrechen        |     |         |                    |      |          |         |         |           |   |   |

Die Inventur mit den erfassten Mengen kann nun in LP-SYSTEM geöffnet werden.

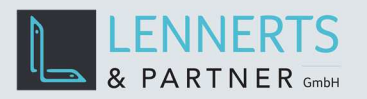

| nventur-Erfass                                                                                            | sung               | ×          | 3 | H A F H                                              |                                                                 |           |                   |      |   | 4 |
|----------------------------------------------------------------------------------------------------|--------------------|------------|---|------------------------------------------------------|-----------------------------------------------------------------|-----------|-------------------|------|---|---|
| Erfassung Charger                                                                                         | Korrektur          |            |   |                                                      |                                                                 |           |                   |      |   |   |
| Inventurdatum 27.05.2020<br>Aufnahmezeit 09:00<br>Verbuchungsdatum<br>Barcodes<br>Artikelnr Bezeichnung 1 |                    |            |   | Lagerplatz mit Preise nur Preisk Lagerspez Mit Länge | : eingebbar<br>n<br>orrektur<br>zifische Inventur<br>nerfassung |           |                   |      | ~ |   |
| Artikelnr                                                                                                 | Bez                | zeichnung1 |   | Lagerbestand                                         | Inventurmenge                                                   | Einheitme | Inventurdifferenz | Wert |   |   |
| Q 188AN                                                                                                   | BSTG Q18           | 88A        |   |                                                      | 36,307                                                          | St        |                   |      |   |   |
|                                                                                                    |                    |            |   |                                                      |                                                                 |           |                   |      |   | • |
| Summe:                                                                                                    | Stahl              |            |   |                                                      | 4,103                                                           | to        |                   |      |   |   |
| Summe:                                                                                                    | Lama<br>Löschen F4 |            |   |                                                      | 36,307                                                          | St        |                   |      |   | • |

Unter dem Tab "Chargen" können die gescannten Bunde mit Chargennummern geprüft werden.

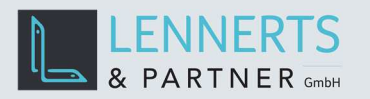

| Sc   | an ID | Etikett Nr | Barcode Exter | Chargennr | Artikel | Eingangsnr | Menge  | Einheit | - |
|------|-------|------------|---------------|-----------|---------|------------|--------|---------|---|
| SC60 | )     | 2199       | 12C505774     | CM078192  | BIV08   | 1000208    | 2,054  | to      |   |
| SC60 | )     | 2200       | 12C505779     | CM078192  | BIV08   | 1000208    | 2,049  | to      |   |
| SC60 | )     | 2201       | W160394824    | 530220    | Q188AN  | 1000208    | 36,307 | St      |   |
|      |       |            |               |           |         |            |        |         |   |
|      |       |            |               |           |         |            |        |         |   |
|      |       |            |               |           |         |            |        |         |   |
|      |       |            |               |           |         |            |        |         |   |
|      |       |            |               |           |         |            |        |         |   |
|      |       |            |               |           |         |            |        |         |   |
|      |       |            |               |           |         |            |        |         |   |
|      |       |            |               |           |         |            |        |         |   |
|      |       |            |               |           |         |            |        |         |   |
|      |       |            |               |           |         |            |        |         |   |
|      |       |            |               |           |         |            |        |         |   |
|      |       |            |               |           |         |            |        |         |   |
|      |       |            |               |           |         |            |        |         |   |
|      |       |            |               |           |         |            |        |         |   |
|      |       |            |               |           |         |            |        |         |   |
|      |       |            |               |           |         |            |        |         |   |
|      |       |            |               |           |         |            |        |         |   |
|      |       |            |               |           |         |            |        |         |   |
|      |       |            |               |           |         |            |        |         |   |
|      |       |            |               |           |         |            |        |         |   |
|      |       |            |               |           |         |            |        |         |   |
|      |       |            |               |           |         |            |        |         |   |
|      |       |            |               |           |         |            |        |         |   |

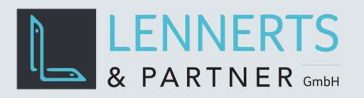

#### 4 KONFIGURATION DER MOBILEN APP

Ein Menü erscheint, wenn auf das App-Logo geklickt wird. Wählen Sie im Menü den Punkt "Einstellungen" um die App zu konfigurieren.

| LP-Inventory                           |     |         |              |      |       |         |        |         | - | ٥ | × |
|----------------------------------------|-----|---------|--------------|------|-------|---------|--------|---------|---|---|---|
| ilmu Inventur                          | Pos | Artikel | Beschreibung | Bund | Menge | Einheit | Charge | Barcode |   |   |   |
| Inventur 0<br>Aktualisieren            |     |         |              |      |       |         |        |         |   |   |   |
| Barcode<br>Barcode<br>Datum 01.01.0001 |     |         |              |      |       |         |        |         |   |   |   |
|                                        |     |         |              |      |       |         |        |         |   |   |   |
|                                        |     |         |              |      |       |         |        |         |   |   |   |
|                                        |     |         |              |      |       |         |        |         |   |   |   |
|                                        |     |         |              |      |       |         |        |         |   |   |   |
| Speichern                              |     |         |              |      |       |         |        |         |   |   |   |
| Abbrechen                              |     |         |              |      |       |         |        |         |   |   |   |

In den Einstellungen können Sie die Sprache der App sowie die anzuzeigenden Spalten wählen. Weiterhin kann die Reihenfolge der Spalten angepasst werden.

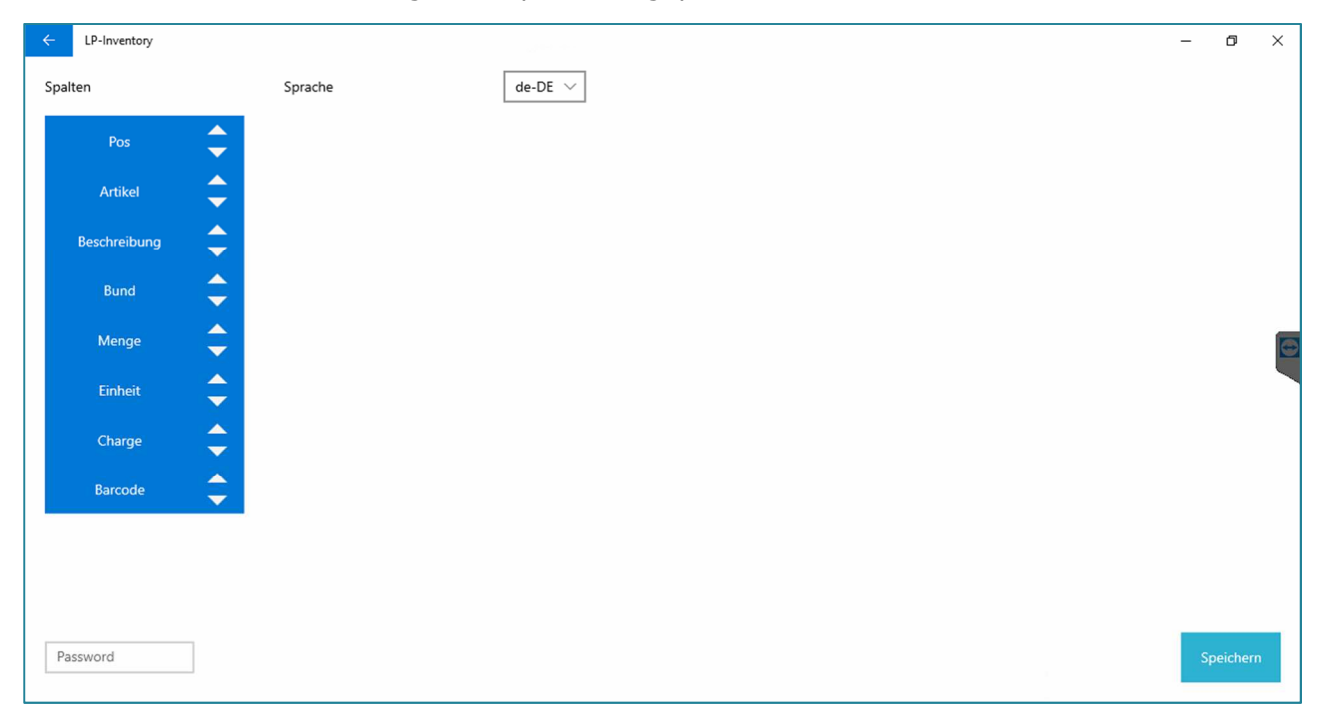

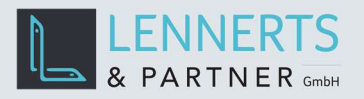

### 5 MÖGLICHE FEHLER

#### 5.1 BARCODE NICHT GEFUNDEN

Dieser Fehler erscheint, wenn ein Bundetikett-Barcode gescannt wurde, der nicht zuvor per Wareneingang gebucht wurde und dem System daher unbekannt ist.

| LP-Inventory                                                                        |      |         |              |       |       |         |        |         | - | ٥ | × |
|-------------------------------------------------------------------------------------|------|---------|--------------|-------|-------|---------|--------|---------|---|---|---|
| inventur                                                                            | Pos  | Artikel | Beschreibung | Bund  | Menge | Einheit | Charge | Barcode |   |   |   |
| Inventur 2416<br>Aktua isleren<br>Barcode<br>Barcode<br>Datum 27.05.2020<br>Barcode | arco | ode w   | urde nicł    | nt im | Syste | m gef   | under  | ).      |   |   |   |
| Abbrechen                                                                           |      |         |              |       |       |         |        |         |   |   |   |